## **Ebook Central - accessibility settings**

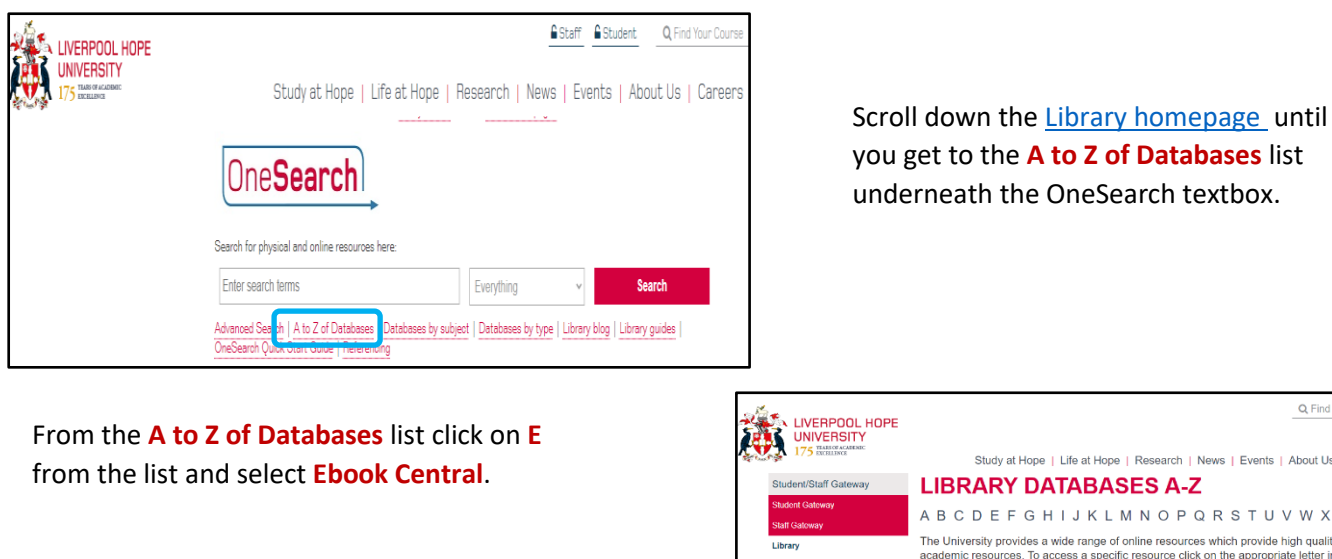

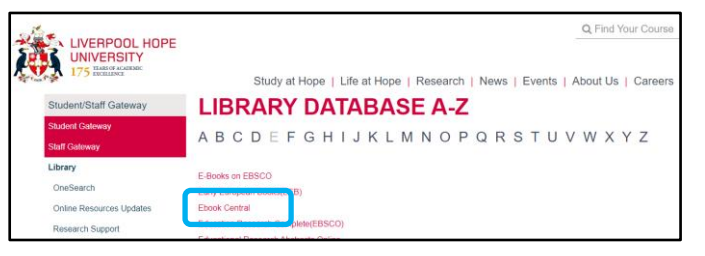

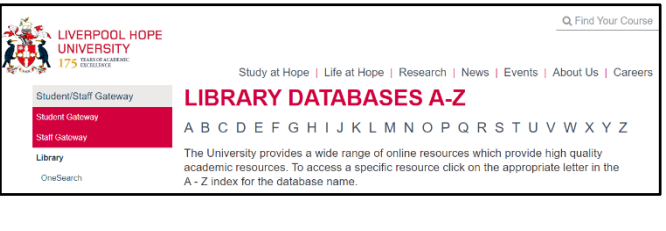

Click on Settings from the toolbar on the Ebook Central homepage and then select Profile.

| <sup>ProQuest</sup><br>Ebook Central <sup>™</sup> |                                                           | Search | Bookshelf                   | Settings <del>+</del> | 9 | Sign Out |
|---------------------------------------------------|-----------------------------------------------------------|--------|-----------------------------|-----------------------|---|----------|
|                                                   | Authoritative ebooks at your fingertips.<br>Search ebooks |        | Profile<br>Langua<br>Search | ge                    |   |          |
|                                                   | Advanced Search Browse Subjects                           |        |                             |                       |   |          |

Scroll down until you reach Accessibility Mode. Click the Enable Accessibility Mode button and the Use OpenDyslexic typeface if liked. You must agree to Proquest's privacy policy and terms of service before clicking on Save changes.

| _ |                    |                                                                                                    |
|---|--------------------|----------------------------------------------------------------------------------------------------|
| l | ACCESSIBILITY MODE | Accessibility Mode is OFF.                                                                                |
|   |                    | Turn it on using your screen reader, or by selecting the Enable Accessibility<br>Mode radio button below. |
|   |                    | Enable Accessibility Mode                                                                                 |
|   |                    | O Disable Accessibility Mode                                                                              |
|   |                    | What's this?                                                                                              |
|   |                    | Use OpenDyslexic typeface                                                                                 |
|   |                    |                                                                                                    |
|   |                    | I agree to ProQuest's Privacy Policy and Terms of Service.                                                |
|   |                    | Cancel Save Changes                                                                                       |

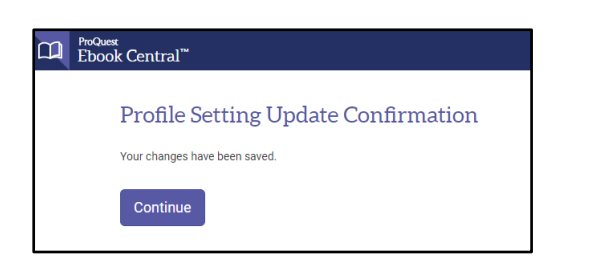

Your **Profile** selections will be saved and will be available whenever you access an ebook from the Ebook Central platform using OneSearch.

## **Ebooks on EBSCO** - accessibility options

Unlike Ebook Central, the **Ebooks on EBSCO** platform does not allow personalised settings, but it does offer other accessibility support.

If you click on the View full text link on a OneSearch ebook record and it goes to the Ebooks on EBSCO platform, many books offer a couple of on-screen viewing options.

|                | MULTIPLE VERSIONS<br>The twenty-first century legacy of the Beatles : Liverpool and popular<br>music heritage tourism<br>Brocken, Michael, author. |              |       |           |               |            |  |  |
|----------------|----------------------------------------------------------------------------------------------------|--------------|-------|-----------|---------------|------------|--|--|
|                | 2 versions found. See all versions >                                                                                                    |              |       |           |               |            |  |  |
| ТОР            |                                                                                                    |              |       |           |               |            |  |  |
| SEND TO        | Send to 📃                                                                                                    |              |       |           |               |            |  |  |
| VIEW ONLINE    | ×                                                                                                    | 6            | 6.0   |           |               | 6          |  |  |
| DETAILS        | EXPORT TO<br>EXCEL                                                                                                    | READING LIST | QR    | CITATION  | EXPORT BIBTEX | EXPORT RIS |  |  |
| VIRTUAL BROWSE | ,                                                                                                    | B            | •     | 6         |               |            |  |  |
| LINKS          | EASTBIB                                                                                                    | ENDNOTE      | PRINT | PERMALINK | EMAIL         |            |  |  |
|                | View Online                                                                                                    |              |       |           |               |            |  |  |
|                | Full text availability                                                                                                    |              |       |           |               |            |  |  |
|                | view full te                                                                                                    | xt           |       |           |               | ß          |  |  |
|                |                                                                                                    | _            |       |           |               |            |  |  |

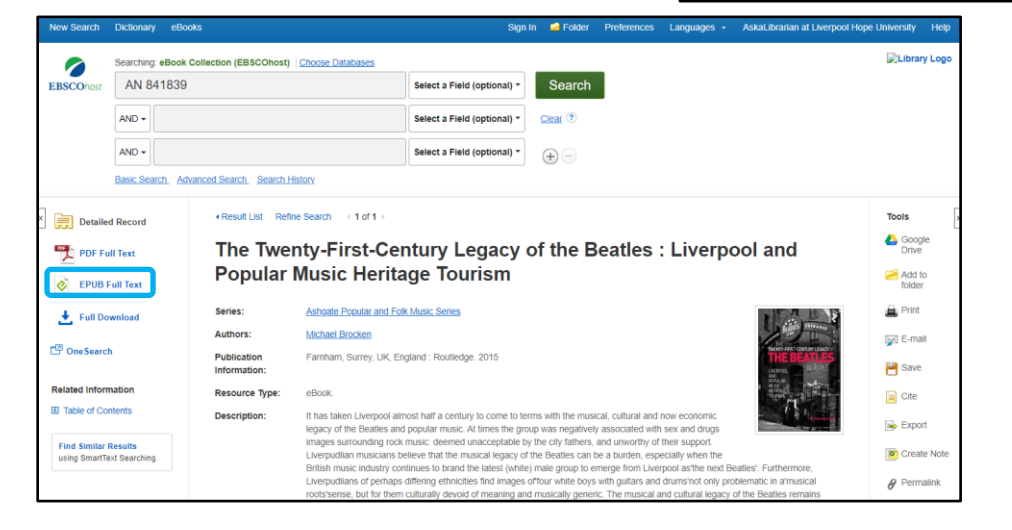

**EPUB full-text** if available as an option is a good one to select as it automatically resizes the book to fit your screen. This format works well with screen readers as it's designed for accessibility and navigation.

**NB.** The option to download the full text is not available on any of our ebook platforms

## EPUB full text option.

PDF full text option.

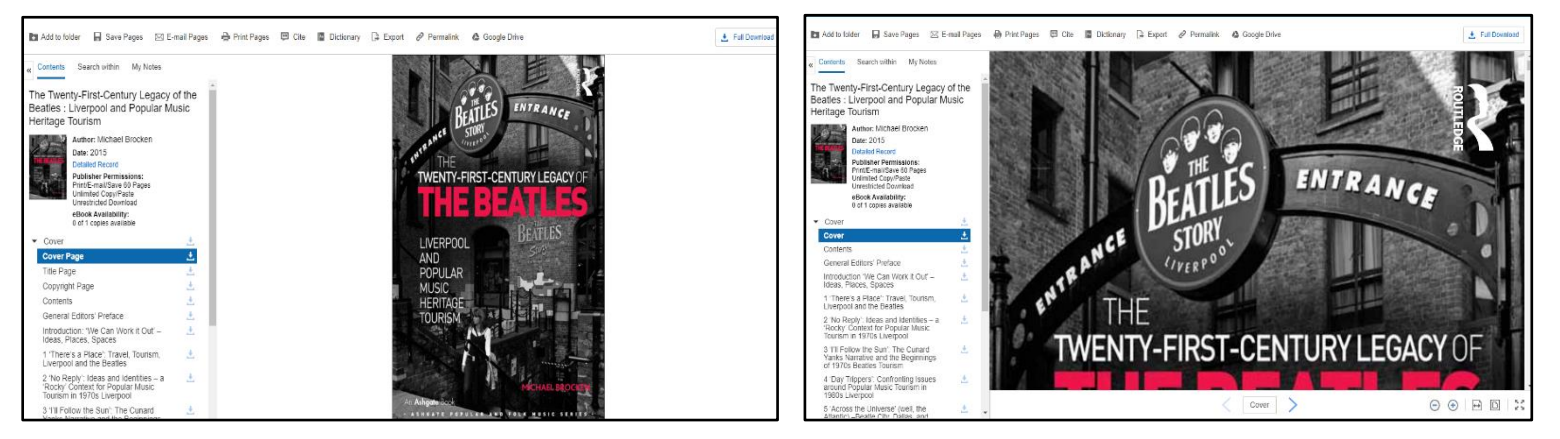

For lots more help and information an **Ebooks on EBSCO** accessibility guide can be downloaded <u>here</u> or select **Help** from the tool bar on the EBSCO page and run a search for accessibility.

| New Search | Dictionary eBooks                                        | Sign In                     | igen Folder | Preferences | Languages 🔹 | AskaLibrarian at Liverpool Hope University | Help    |
|------------|----------------------------------------------------------|-----------------------------|-------------|-------------|-------------|--------------------------------------------|---------|
|            | Searching: eBook Collection (EBSCOhost) Choose Databases |                             |             |             |             | Libra                                      | ry Logo |
| EBSCOhost  | AN 841839                                                | Select a Field (optional) - | Search      |             |             |                                            |         |